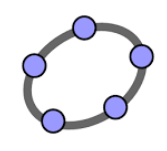

## Freiburg, 31.05.2016

## Experimentieren: Sigma-Regeln

## Tipps zu GeoGebra

- Zu Beginn erstellen Sie einen Schieberegler für n und geben den Werte für p ein. Die Werte für  $\mu$  und  $\sigma$  berechnen Sie mit den Formeln  $\mu = n \cdot p$  und  $\sigma = \sqrt{n \cdot p \cdot (1 - p)}$
- Das vollständige Histogramm der Binomialverteilung entsteht mit der Funktion Binomial[n, p]
- Um die Wahrscheinlichkeit p mit Hilfe eines Eingabefeldes zu verändern geben Sie mit dem Werkzeug lag das Eingabefeld ein und ordnen es p zu.
- Für die Darstellung der kumulierten Binomialverteilung definiert man zunächst einen Schieberegler für k. Zur Darstellung des Histogramms verwendet man den Befehl Balkendiagramm[L\_1, L\_2].

Die beiden Listen  $L_1$  und  $L_2$  werden definiert durch:

 $L_1 = Folge[m, m, 0, k]$ 

 $L_2 = Folge[Binomial[n, p, m, false], m, 0, k]].$ 

• Für die Darstellung eines  $a \cdot \sigma$ -Intervalls muss zuerst die Liste L<sub>3</sub> der natürlichen Zahlen k mit  $\mu - a \cdot \sigma \le k \le \mu + a \cdot \sigma$  definiert werden. In GeoGebra lautet die Funktion L\_3 = Folge[k, floor( $\mu - a \sigma + 1$ ), floor(m + a  $\sigma$ )].

Die zugehörige Liste L<sub>4</sub> der Wahrscheinlichkeiten wird definiert durch L\_4 = Folge[Binomial[n, p, m, false],m, Element[L\_3, 1], Element[Letztes[L\_3, 1]]

Das Histogramm für das a $\cdot\sigma$ -Intervall wird mit der Funktion Balkendiagramm[L\_3, L\_4] gezeichnet.

• Die Ausgabe des Textes auf dem Bildschirm erreicht man mit dem Textwerkzeug

Zur Anzeige der Werte von Variablen fügt man an der entsprechenden Stelle im Text die Variable aus der Liste der Objekte ein. Man kann auch Rechenoperationen mit Variablen als Objekt eingeben, z.B.  $P(X \le n p + \sigma)$ .